# משובי תלמידים להערכת תכניות קרב הפועלות בבית הספר – צפייה בדוח הממצאים

הסבר למוסדות

## צפייה בדוח הממצאים– הסבר למוסד

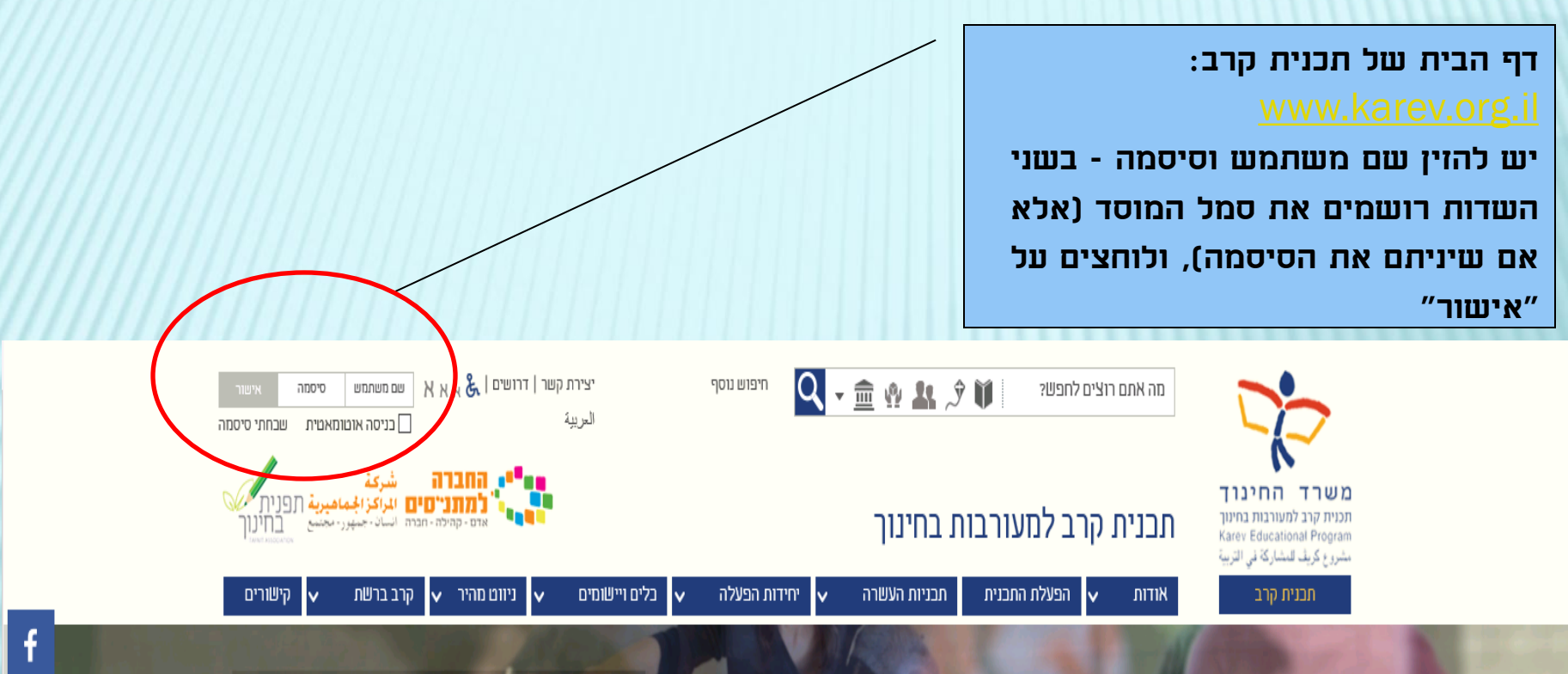

צווח ההדרכה מלווה רהוחיה והרשרה

## צפייה בדוח הממצאים– הסבר למוסד

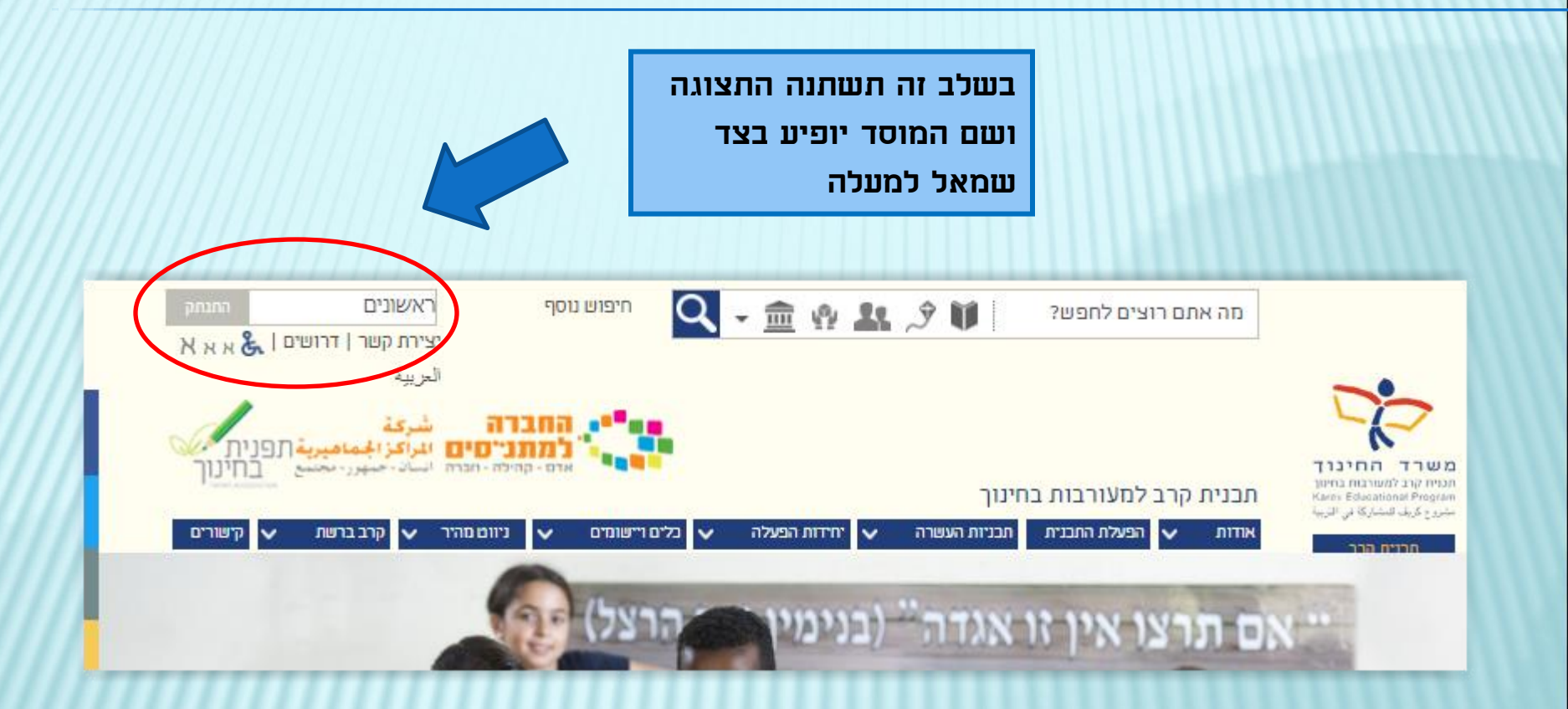

## צפייה בדוח הממצאים – הסבר למוסד

t - מהיכה - המרה السان - حمهور - مجنب תכנית קרב למעורבות בחינוך ניוום מהיר יחידות הפעלה תכניות העשרה 🗸 הפעלת התבנית קרב ברשת  $\sim$ V כלים ויישומים 🗸 V אודות לוח אירועים ארגוני זליטת מדריבים דרושים סקרים וטפסים כ-300,000 תלמידות ות מלוי מקום 🖌 כ-120 רשויות כ-3000 בתי ספר וגני ילדים

בתפריט העליון יש לבחור באפשרות כלים ויישומים", ובתפריט הנפתח ללחוץ על "סקרים וטפסים"

#### צפייה בדוח הממצאים– הסבר למוסר

כניסת תלמידים למשוב סקרים אלה פתוחים לתלמידים שברשותם שם משתמש וסיסמת כניסה לסקר סקרים ציבוריים סקרים אלה פתוחים לכלל הציבור הנחיות והסברים הסבר למוסדות כיצד יש להזמין ולמלא את המשובים הבית ספריים, וכיצד לצפות בדוח הממצאים הסקרים שלי להצגת, מילוי ועריכת תשובות לכל הסקרים שהמשתמש המחובר נמן וליהם הזמנת משוב תלמידים טופס הזמנת משוב תלמידים - למנהלי מוסדות בלבד ניהול משובי תלמידים שהוזמנו ניהול משובים שהוזמנו וצפיה בדו"חות - למנהלי מוסדות, מנהלי תו ולרכזים יישוביים דוחות נוהל תצפיות מקוון דוחות תצפית של רכזות התכניות

**בלים ויישומים יחידות ארגוניו** סקרים ומשובים יחידת הערכה. קליטת מדריכים יחידה פדגוגית

לאחר פתיחת הקישור מוצגות כמה אפשרויות, ויש לבחור מהן את האפשרות "ניהול משובי תלמידים שהוזמנו"

#### צפייה בדוח הממצאים– הסבר למוסר

כניסת תלמידים למשוב סקרים אלה פתוחים לתלמידים שברשותם שם משתמש וסיסמת כניסה לסקר סקרים ציבוריים סקרים אלה פתוחים לכלל הציבור הנחיות והסברים הסבר למוסדות כיצד יש להזמין ולמלא את המשובים הבית ספריים, וכיצד לצפות בדוח הממצאים הסקרים שלי להצגת, מילוי ועריכת תשובות לכל הסקרים שהמשתמש המחובר נמן וליהם הזמנת משוב תלמידים טופס הזמנת משוב תלמידים - למנהלי מוסדות בלבד ניהול משובי תלמידים שהוזמנו ניהול משובים שהוזמנו וצפיה בדו"חות - למנהלי מוסדות, מנהלי תו ולרכזים יישוביים דוחות נוהל תצפיות מקוון דוחות תצפית של רכזות התכניות

**בלים ויישומים יחידות ארגוניו** סקרים ומשובים יחידת הערכה. קליטת מדריכים יחידה פדגוגית

לאחר פתיחת הקישור מוצגות כמה אפשרויות, ויש לבחור מהן את האפשרות "ניהול משובי תלמידים שהוזמנו"

#### צפייה בדוח הממצאים – הסבר למוסר

בחירת שנת הלימודים הרלבנטית

#### ניהול משובי תלמידים

בחר/י שנה: תשע"ח 🔽

בקריאת הדוח, יש לוודא כי הדוח הופק לאחר סיום מילוי המשובים. תאריך הפקת הדוח מופיע בעמוד השער על מנת לשמור את המסמך כקובץ WORD, יש לפתוח את המסמך, **ולשנות את סוג המסמך לפורמט - word** 

|   | ם המשוב                    | תאריך הזמנה            | שים מישתמיש | ארשור | 77717 |   | 7978 |
|---|----------------------------|------------------------|-------------|-------|-------|---|------|
| m | אוב תלמידים כיתות א-ב      | 03/01/2018<br>09:43:01 | רגבים2018   | מאושר |       | W | עדכן |
| m | שוב תלמידים שכבות ג' ומעלה | 03/01/2018<br>09:48:28 | רגבים123    | מאושר |       | W | עדכן |

הדוחות נשמרים בקבצים מסוג PDF.

לצפיה בקבצים מסוג זה חייבת להיות מותקנת במחשב תוכנת אקרובט רידר.

להורדת תוכנת אקרובס רידר לחץ כאן

קישור להורדת תוכנת אקרובט

רידר.

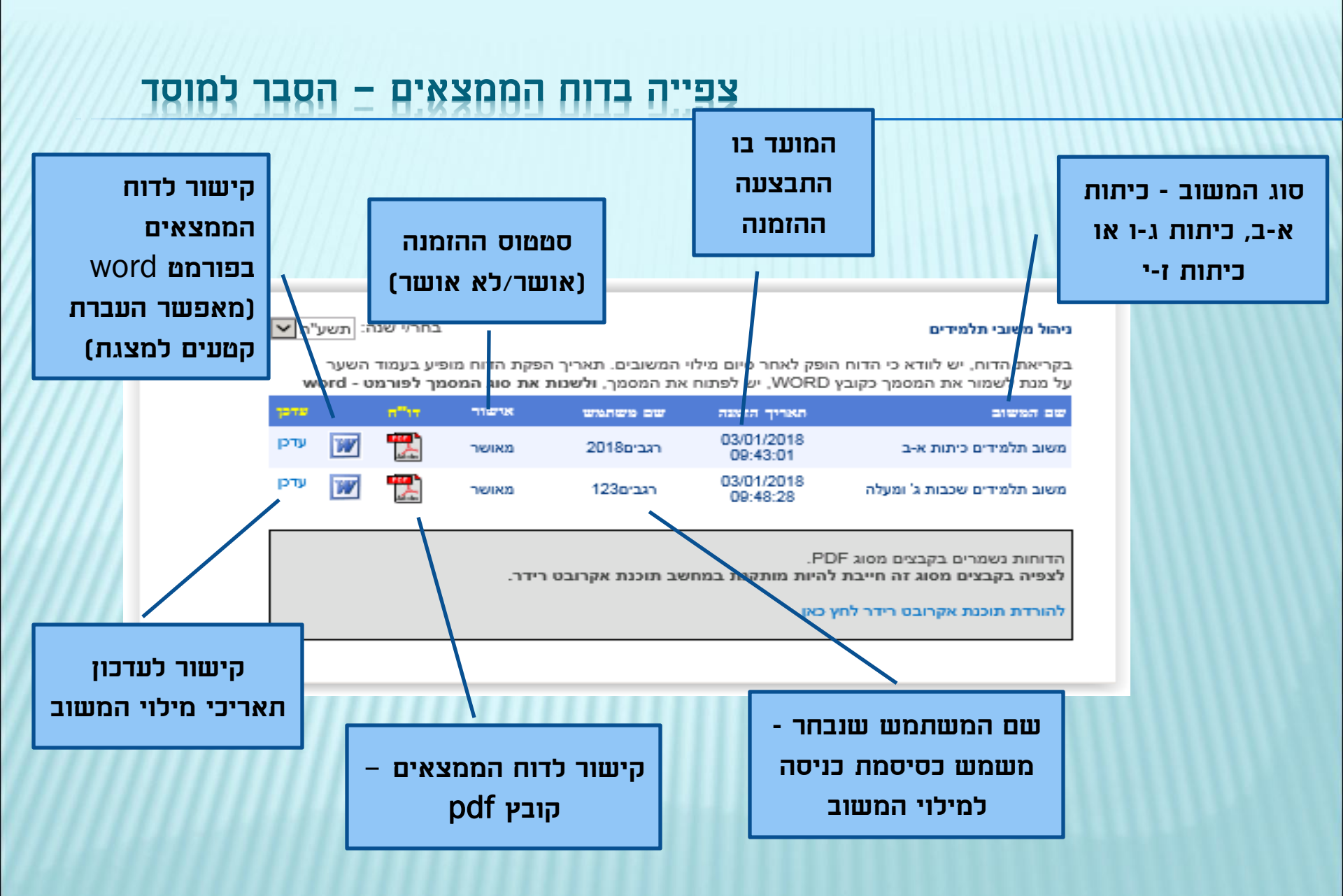